当前钱包一定不要卸载!请完整阅读该教程后再进行操作。

- 1、下载 PRO 版本 Bitpie APP, 当前使用的 bitpie one/two/three 不要卸载!
- (TF版本和PRO版本可以同时存在)

申请海外 Apple ID 教程

Bitpie PRO 下载链接

2、打开 Bitpie PRO – 恢复账户 – 右上角「高级选项」- TestFlight 数据迁移

3、选择您要迁移的 TEST 版本 —— 开始迁移。

4、您需要输入两次正确的 PIN 码才可以完成迁移,两次输入将分别对迁移的数据进行加密和解密。

注意:

1.迁移完成后,请务必检查钱包数据,如果出现失败或部分钱包迁移失败,请再次执行迁移直至成功;

2.请再次确保您已将钱包助记词及私钥完好保存。

3.迁移后请您对数据进行核对, TestFlight 版 BITPIE 无需卸载。

上述就是Bitpie知识库:TF版本使用迁移工具恢复到iOS比特派正式版APP教程的详细内容,更多关于比特派钱包的资料请关注(www.dadaqq.coM)Dadaqq.Com 其它相关文章!

本站提醒:投资有风险,入市须谨慎,本内容不作为投资理财建议。

Tag: bitpie TF版本 比特派